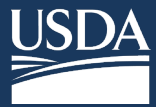

## Overview

**All users** of the new NIFA Reporting System will need to complete registration which requires creating an eAuthentication (eAuth) account with identity verification. You will then need to visit the welcome page and request a role from your Organizational Administrator.

(1) Go to the NIFA Reporting System launch page → Click <u>http://go.usa.gov/xG8xE</u>. Then click LAUNCH.

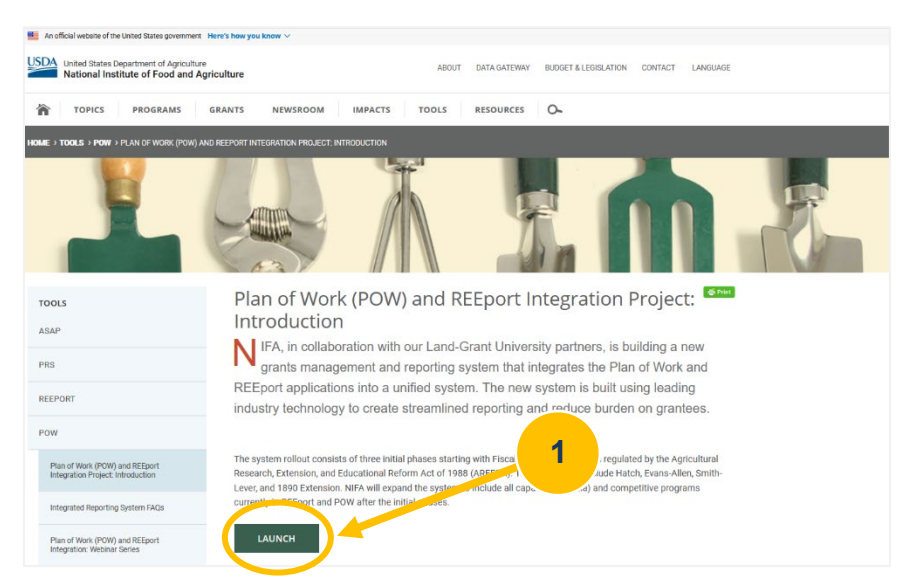

## (2) Create new or update existing account:

**FOR NEW ACCOUNTS**: If you do not have an eAuthentication Account, Click **Create Account** to set up your eAuthentication account.

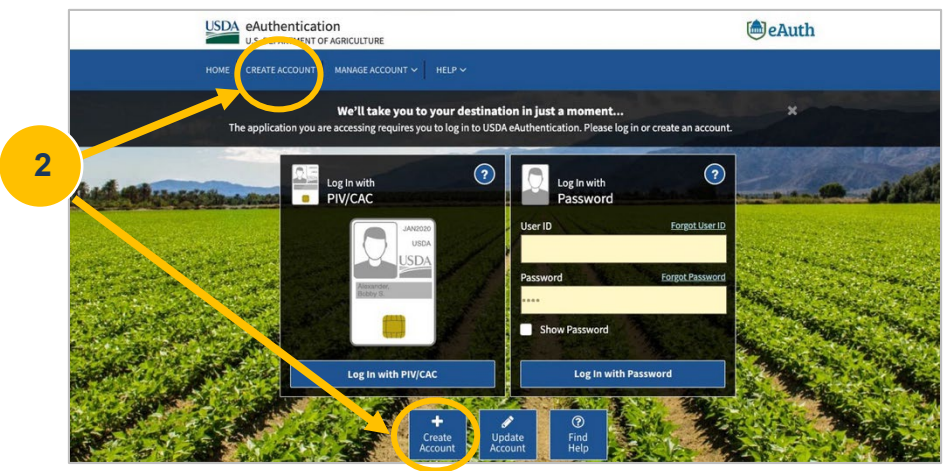

For Existing Account Holders: If you already have an eAuthentication Account, please skip to Step (10) and make sure you can still log in. If you have not completed the online 5-question Identity Verification Quiz or verified your identity in person by choosing to visit a USDA Service Center for in-person identity verification, proceed to Step (11) where you will see a link to "Verify My Identity." If you do not see the "Verify My Identity" link, then you are all set and should await instructions for the launch of the new application.

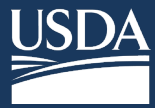

(3) Select Customer and click Continue.

| USDA eAuthentication<br>U.S. DEPARTMENT OF AGRICULTURE                                                                                            | eAuth |
|----------------------------------------------------------------------------------------------------|-------|
| HOME CREATE ACCOUNT MANAGE ACCOUNT V HELP V                                                                                                    |       |
| Account Registration ?<br>What type of user are you?<br>Customer<br>USDA Employee / Contractor<br>Other Federal Employee / Contractor<br>Continue |       |

(4) Enter your email address and click **Submit.** Please ensure your information is correct as incorrect details may prevent you from activating your account and/or verifying your identity.

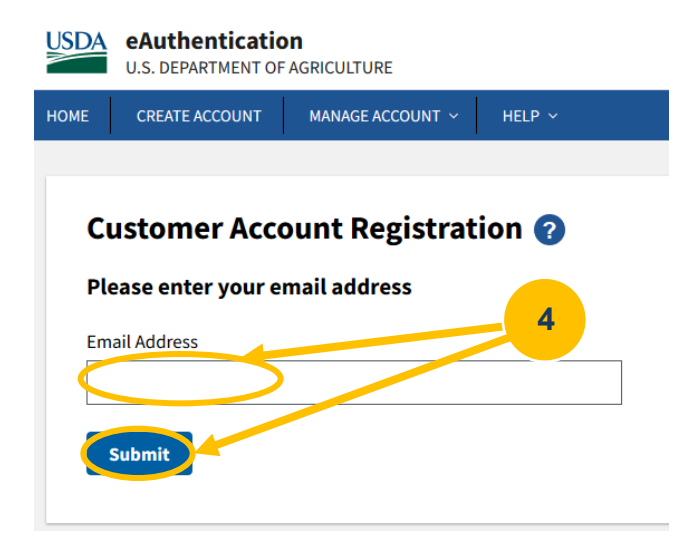

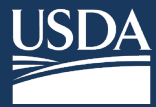

(5) You will receive a Registration email used to complete the account creation process. If you do not receive the email, please click Resend Email.

(6) Open the Registration email.

## (7) Click Continue Registration.

| An official website of the United States government <u>Here's how you know</u>                                                                                        |                                                                                                    |
|----------------------------------------------------------------------------------------------------|----------------------------------------------------------------------------------------------------|
| USDA eAuthentication<br>U.S. DEPARTMENT OF AGRICULTURE                                                                                                    | le Auth                                                                                                    |
| HOME CREATE ACCOUNT MANAGE ACCOUNT $\sim$ HELP $\sim$                                                                                                    |                                                                                                    |
| Registration Email Sent ?<br>We have sent an email to the address listed below. Follow the link in the email to complete the<br>Resend Email<br>Use A Different Email | Complete Account Registration       7         Thanks for requesting a USDA eAuthentication account. Dease click the link below or right-<br>click on 'Continue Registration', copy the hyperlink a up paste it into your browser.         Continue Registration         This link will expire soon.         Please do not reply to this message.         For more hole with three / norm outh under grav/courth for under for |

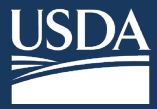

(8) Enter your complete name as it appears on a government-issued photo ID. Set your **Password** and click **Submit**.

| An official website of the United States government Here's how you know **                  |          |
|---------------------------------------------------------------------------------------------|----------|
| ISDA eAuthentication                                                                        | [€]e∆uth |
| U.S. DEPARTMENT OF AGRICULTURE                                                              | Ochuch   |
| OME CREATE ACCOUNT MANAGE ACCOUNT Y HELP Y                                                  |          |
|                                                                                             |          |
| ustomer Account Persistration                                                               |          |
|                                                                                             |          |
| nii Apponia - Gina no. Goorooze                                                             |          |
| lease provide the information requested below to complete the registration of your account. |          |
| lease enter your complete name as provided on a government issued photo ID (no nicknames).  |          |
| irst name                                                                                   |          |
|                                                                                             |          |
| Nddlaween (anti-and                                                                         |          |
| tidate name (optional)                                                                      |          |
|                                                                                             |          |
| ast name                                                                                    |          |
|                                                                                             |          |
|                                                                                             |          |
| umx (optional)                                                                              |          |
|                                                                                             |          |
| A Your User ID Is Your Email Address                                                        |          |
| User ID : corbett_aaron@bah.com                                                             | Q        |
| Please set your password 2                                                                  | 0        |
| Password must be at least 12 characters long and cannot be a                                |          |
| ommonly used password.                                                                      |          |
| rassword                                                                                    |          |
|                                                                                             |          |
| Show Password                                                                               |          |
|                                                                                             |          |
| Submit                                                                                      |          |
|                                                                                             |          |

(9) Registration portion is now complete. Click **Log in**. You will be prompted to complete identity verification after you log in (11).

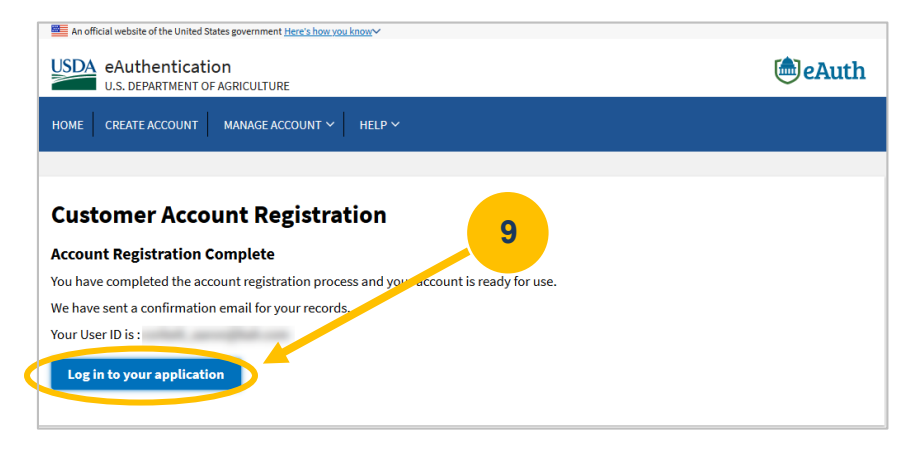

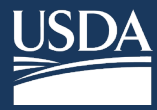

(10) Enter your eAuthentication User ID and Password. Click Log in with Password.

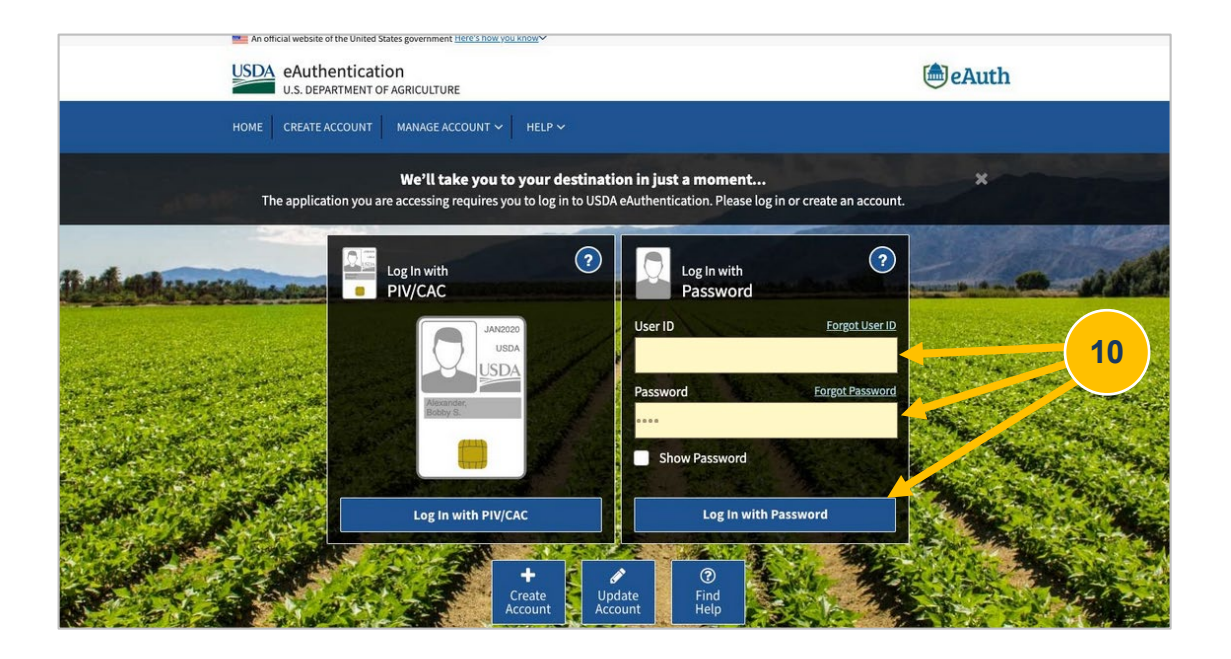

**Note:** If you navigate away from Log in step or return at a later time, you may need to click **Manage Account** on the Menu Bar and select **Update Account** from the dropdown menu.

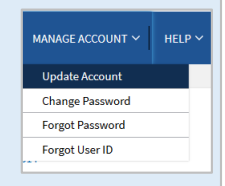

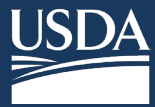

#### (11) Choose Verify My Identity from your profile, off to the right side.

**Online Identity Verification** requires you to correctly answer a series of questions about your background and personal identity, such as previous addresses, relatives' names, former names, schools you attended, etc. If you are unable to answer enough questions correctly, or you do not feel comfortable using the Online Identity Verification tool, **you must use the In-Person Identity Verification option**. In-Person Identity Verification requires you to visit a USDA Service Center and present your government-issued photo ID to a Local Registration Authority (LRA). The address on the photo ID you use to verify your identity must match the address you used when you registered your account.

| An official website of the United S | itates government <u>Here's how you know</u> ∽ |                                |
|-------------------------------------|------------------------------------------------|--------------------------------|
| USDA eAuthenticat                   | ion<br>IF AGRICULTURE                          | ( eAut                         |
| HOME CREATE ACCOUNT                 | MANAGE ACCOUNT Y HELP Y                        |                                |
|                                     |                                                |                                |
| Account Inform                      | nation 🕜                                       | Continue to Application Logout |
| Login Information                   |                                                |                                |
| • Your User ID is cor               | bett_aaron@bah.com                             |                                |
| Email address:                      | G                                              |                                |
| Password:                           | **** 📽 11                                      | 1                              |
|                                     |                                                | Verify My Identity ?           |
| Personal Informatio                 | n                                              | Edit                           |
| Name:                               |                                                |                                |
|                                     | tication (MFA)                                 |                                |
| Multi-Factor Authen                 |                                                |                                |

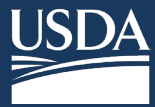

(12) The Verify Identity page requires you to choose your identity method. We recommend selecting Verify my identity online and click Continue. You may also choose to visit a USDA Service Center for in-person identity verification, at which point your account registration will be incomplete until you complete the in-person identity verification.

| USDA<br>U.S. DEPARTMENT OF AGRICULTURE                                           | a cAuth                                                                                                    |
|----------------------------------------------------------------------------------|----------------------------------------------------------------------------------------------------|
| HOME CREATE ACCOUNT MANAGE ACCOUNT $\sim$                                        | HELP ~                                                                                                    |
|                                                                                  |                                                                                                    |
| Verify Identity 🕜                                                                |                                                                                                    |
| The application you are accessing requir requirements. Before continuing your id | es identity verification. Your account does not currently meet these<br>entity must be verified by selecting a method below. |
| Verify my identity online (recommended)                                          |                                                                                                    |
| Visit a USDA Service Center for in-person ident                                  | tity verification                                                                                                    |
| Continue                                                                         |                                                                                                    |

(13) After selecting the Verify my identity online (recommended) option, click I Agree to the Terms of Service.

| USDA eAuthentication<br>U.S. DEPARTMENT OF AGRICULTURE                                                                                                    | le Auth                                           |
|----------------------------------------------------------------------------------------------------|---------------------------------------------------|
| HOME CREATE ACCOUNT MANAGE ACCOUNT V HELP V                                                                                                    |                                                   |
|                                                                                                    |                                                   |
| Verify Identity 🕢                                                                                                    |                                                   |
| By clicking the "I Agree" button, you are providing written consent to the United States Department of Agriculture (USDA)<br>Credit Reporting Act authoring the USDA to determine your identity based on information from your personal credit profi<br>information from Experian. By clicking "I Agree", you agree to the Terms of Service, and you authorize the USDA to obtain<br>solely to verify your identity for the purpose of avoiding fraudulent transactions in your name. | under the Fair<br>le or other<br>such information |
| Terms of Service 13                                                                                                    |                                                   |
| I Agree Exit                                                                                                    |                                                   |

**Please note:** The verification service DOES NOT run a credit report or affect your credit score. Information from your credit history is used to generate the questions, but this information IS NOT retained by the USDA. Use of the OIV tool DOES NOT impact your credit score or credit eligibility.

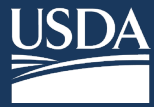

(14) On the Verify Identity screen, complete the account profile form below and click Continue.

| /erify Identity 🕜                                                                                                    |                                  |
|----------------------------------------------------------------------------------------------------|----------------------------------|
| orm Approved - OMB No. 0503-0014                                                                                                    |                                  |
| dditional Information Required                                                                                                    |                                  |
| lease complete the form below and confirm it is correct.<br>his information must match your government issued pho                                                                              | oto ID (e.g., Driver's License). |
| -<br>irst name                                                                                                    |                                  |
|                                                                                                    |                                  |
|                                                                                                    | — <u>K</u>                       |
| Middle name (optional)                                                                                                    |                                  |
|                                                                                                    |                                  |
| .ast name                                                                                                    |                                  |
|                                                                                                    |                                  |
| Suffix (ontional)                                                                                                    |                                  |
| unix (optional)                                                                                                    |                                  |
|                                                                                                    |                                  |
| Home country                                                                                                    |                                  |
| United States                                                                                                    | ·                                |
| Home address                                                                                                    |                                  |
|                                                                                                    |                                  |
|                                                                                                    |                                  |
| Home city                                                                                                    |                                  |
|                                                                                                    |                                  |
|                                                                                                    |                                  |
|                                                                                                    |                                  |
| Home state                                                                                                    |                                  |
| Home state                                                                                                    | ·                                |
| Home state<br>Home zip/postal code                                                                                                    | ·                                |
| Home state<br>Home zip/postal code                                                                                                    | <ul> <li>▼</li> </ul>            |
| Home state<br>Home zip/postal code                                                                                                    | ▼<br>□                           |
| Home state<br>Home zip/postal code<br>Home phone                                                                                                    |                                  |
| Home state<br>Home zip/postal code<br>Home phone                                                                                                    | ▼<br>                            |
| Home state<br>Home zip/postal code<br>Home phone<br>Date of birth<br>For example: 04 28 1986                                                                                                   | ▼<br>                            |
| Home state<br>Home zip/postal code<br>Home phone<br>Date of birth<br>For example: 04 28 1986<br>Month Day Year                                                                                 | ▼<br>                            |
| Home state Home zip/postal code Home phone Date of birth For example: 04 28 1986 Month Day Year                                                                                                |                                  |
| Home state Home zip/postal code Home phone Date of birth For example: 04 28 1986 Month Day Year To begin the process, you must enter your complete 9-dig                                       | jt Social Security Number (SSN). |
| Home state Home zip/postal code Home phone Date of birth For example: 04 28 1986 Month Day Year To begin the process, you must enter your complete 9-dig                                       | it Social Securit Mumber (SSN).  |
| Home state Home zip/postal code Home phone Date of birth For example: 04 28 1986 Month Day Year To begin the process, you must enter your complete 9-dig Social Security Number (SSN)          | jt Social Securit- Number (SSN). |
| Home state Home zip/postal code Home phone Date of birth For example: 04 28 1986 Month Day Year Fo begin the process, you must enter your complete 9-dig Social Security Number (SSN) Show SSN | jt Social Securit Mumber (SSN).  |

**Note:** If you have opted to visit a Local Registration Authority, the social security number field will not be displayed. Instead, you will be redirected to the LRA locator website when clicking Continue.

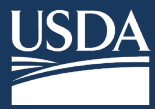

(15) Complete the five question Identity Verification Quiz.

| USDA<br>U.S. DEPARTMENT OF AGRICULTURE                | 📾 eAuth |
|-------------------------------------------------------|---------|
| HOME CREATE ACCOUNT MANAGE ACCOUNT $\vee$ HELP $\vee$ |         |
|                                                       |         |
| Verify Identity 🕜                                     |         |
| Identity Verification Quiz                            |         |
| Question 1 of 5:                                      |         |
| Which state is associated with your relative HAZEL?   |         |
|                                                       |         |
| NEW JERSEY                                            |         |
| O WEST VIRGINIA                                       |         |
| MARYLAND                                              |         |
| NONE OF THE ABOVE/DOES NOT APPLY                      |         |
|                                                       |         |
|                                                       | Next >  |
|                                                       |         |

(16) Click Submit at the bottom of the Question 5 of 5 screen to submit your quiz.

| USDA<br>U.S. DEPARTMENT OF AGRICULTURE                                                                                                    | 🖲 eAuth                           |
|----------------------------------------------------------------------------------------------------|-----------------------------------|
| HOME CREATE ACCOUNT MANAGE ACCOUNT V HELP V                                                                                                    |                                   |
|                                                                                                    |                                   |
| Verify Identity 🕜                                                                                                    |                                   |
| Identity Verification Quiz                                                                                                    |                                   |
| Question 5 of 5:                                                                                                    |                                   |
| You may have opened an auto loan or auto lease in or around June 2019. Please select the dollar amount range in which y<br>loan or lease payment falls. If you have not had an auto loan or lease with any of these amount ranges now or in the past,<br>'NONE OF THE ABOVE/DOES NOT APPLY'. | our monthly auto<br>please select |
| S570 - \$669                                                                                                    |                                   |
| S670 - \$769                                                                                                    |                                   |
| ○ \$770 - \$869                                                                                                    |                                   |
| ○ \$870 - \$969                                                                                                    |                                   |
| ○ NONE OF THE ABOVE/DOES NOT APPLY                                                                                                    |                                   |
| < Previous                                                                                                    | Submit                            |

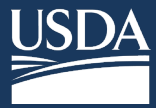

(17) If you provided enough correct responses to pass the quiz, the Identity Verification Success screen will appear, and you will receive a confirmation email. If you are not able to pass the quiz on the second attempt, you must verify your identity in person by visiting a Local Registration Authority (LRA). Click **Continue**.

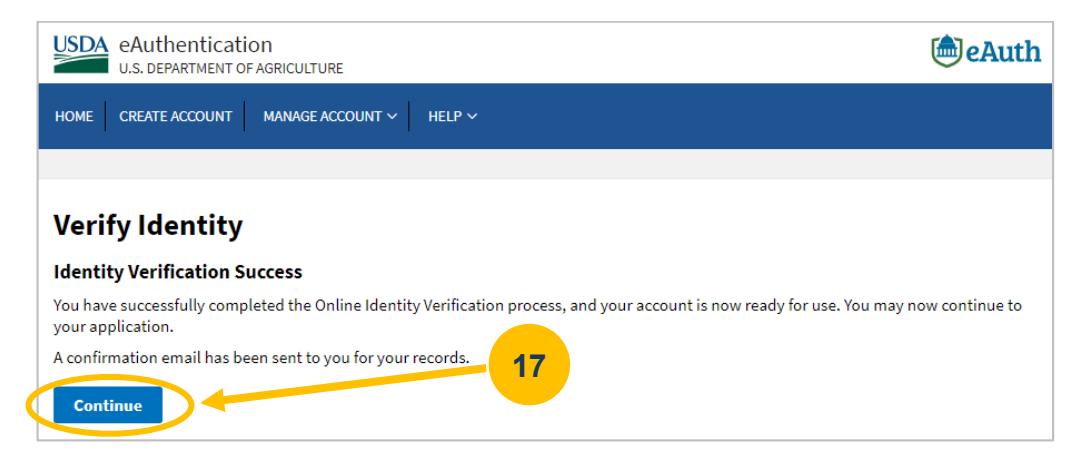

(18) Now that you completed the registration process, please contact your Organizational Administrator to request a role.

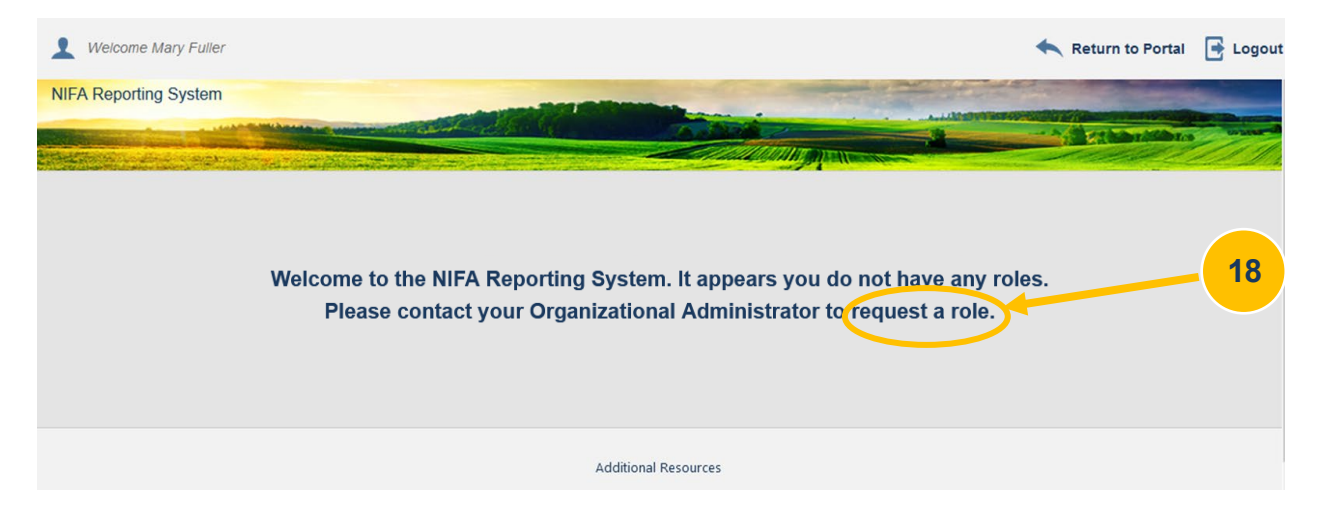

## **Other Resources**

- eAuthentication Account Help:
  - Visit <u>https://www.eauth.usda.gov/home</u>, then click "Help" (FAQs, contacts, etc.)
  - o Call 1-800-457-3642 select option 1, then select option 4
  - Email <u>eAuthHelpDesk@ftc.usda.gov</u>